# Lexmark Z42

Color Jetprinter™

Guida per l'utente per Windows 95 e Windows 98

#### Edizione: Gennaio 2000

Le informazioni incluse nel seguente paragrafo non si applicano a tutti quei Paesi in cui tali disposizioni non risultano conformi alle leggi locali: LEXMARK INTERNATIONAL, INC. FORNISCE IL PRESENTE MANUALE NEL SUO STATO DI FATTO SENZA GARANZIA DI NESSUN GENERE, ESPLICITA O IMPLICITA, INCLUSA, MA NON LIMITATA, RELATIVA ALLA COMMERCIABILITÀ O IDONEITÀ PER UNO SCOPO SPECIFICO. In alcuni Paesi non è consentita la rinuncia di responsabilità esplicita o implicita in determinate transazioni, perciò la presente dichiarazione potrebbe anche non essere valida.

Il presente manuale potrebbe includere inesattezze di carattere tecnico o errori tipografici. Le modifiche alle informazioni ivi riportate vengono eseguite periodicamente e aggiornate nelle edizioni successive. I miglioramenti o le modifiche al prodotto o ai programmi descritti potranno essere eseguiti in qualsiasi momento.

I riferimenti a prodotti, programmi o servizi contenuti in questa pubblicazione non implicano che il produttore intenda renderli disponibili in tutti i paesi in cui opera. Qualsiasi riferimento ad un prodotto, programma o servizio non è inteso a dichiarare o sottintendere che sia possibile utilizzare soltanto quel prodotto, programma o servizio. Ogni prodotto, programma o servizio funzionalmente equivalente che non violi diritti di proprietà intellettuale può essere utilizzato al suo posto. La valutazione e la verifica del funzionamento insieme ad altri prodotti, programmi o servizi, tranne quelli espressamente progettati dal produttore, sono di responsabilità dell'utente.

Lexmark, ColorFine e Lexmark con il simbolo di diamante sono marchi commerciali di Lexmark International, Inc., registrati negli Stati Uniti e/o in altri Paesi. Color Jetprinter è un marchio di Lexmark International, Inc.

Gli altri marchi appartengono ai rispettivi proprietari.

#### © Copyright 2000 Lexmark International, Inc. Tutti i diritti riservati.

#### DIRITTI LIMITATI DEL GOVERNO DEGLI STATI UNITI D'AMERICA

Il software e la documentazione presenti vengono forniti con DIRITTI LIMITATI. L'uso, la duplicazione o la divulgazione da parte del Governo è soggetta ai limiti definiti nel sottoparagrafo (c)(1)(ii) della legge sui Diritti relativi ai dati tecnici e al software per computer, DFARS 252.227-7013 e nelle disposizioni FAR: Lexmark International, Inc., Lexington, KY 40550.

# Sommario

Operazioni preliminari di stampa 1

Passo 1: Caricare la carta 2 Passo 2: Impostare il software della stampante 5 Passo 3: Stampare il documento 8

#### Stampa avanzata 9

Stampare su entrambi i lati della carta 9

Stampa di volantini 12

La stampa di opuscoli 15

Stampa di poster 17

#### Gestione della stampante 21

Uso del Programma di controllo 21 Installazione o sostituzione delle cartucce di stampa 22 Miglioramento della qualità di stampa 24 Come conservare le cartucce di stampa 26

#### Risoluzione dei problemi 27

La stampante è lenta oppure non stampa 29

La carta viene alimentata incorrettamente o si inceppa 31

Il documento viene stampato con errori o con qualità

insoddisfacente 33

Problemi con lucidi, foto, o buste 36

Spie lampeggianti e messaggi di errore 36

#### Appendice 39

Installazione del software della stampante 39 Disinstallazione del software della stampante 40 Stampa in DOS 40 Energy star 43 Cavo di alimentazione 43 Norme di sicurezza 43

#### Indice 45

# Operazioni preliminari di stampa

Questo manuale descrive l'utilizzo della stampante con Windows 95 e Windows 98.

Per usare la stampante con Windows NT 4.0 o Windows 2000, fare riferimento al pulsante Guida per l'utente sul CD del software della stampante di Windows.

Per avviare la stampa è necessario:

- 1 Caricare la carta (consultare pagina 2)
- 2 Impostare il software della stampante (consultare pagina 5)
- 3 Stampare il documento (consultare pagina 8)

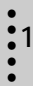

#### Passo 1: Caricare la carta

È possibile caricare, in base allo spessore, fino a 100 fogli di carta.

**1** Allineare la carta al lato destro dell'alimentatore fogli automatico, con il lato di stampa rivolto verso l'alto.

**Nota:** Verificare di non forzare la carta nell'alimentatore fogli automatico quando viene caricata. Per esempio, per le dimensioni Letter o A4 la carta dovrebbe coprire interamente il supporto della carta.

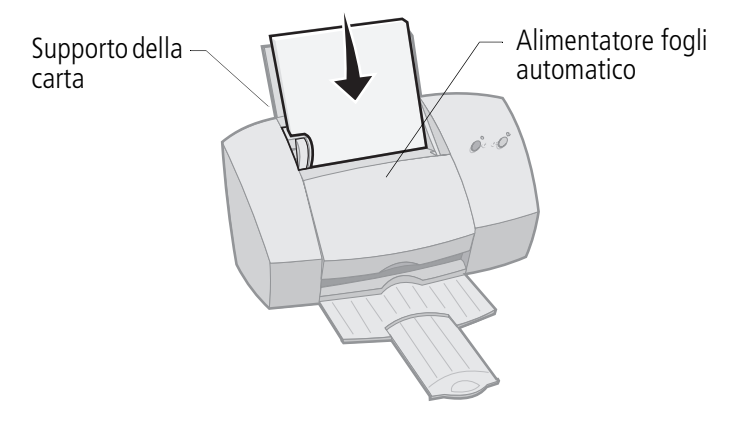

2 Premere contemporaneamente la linguetta di rilascio e la guida del supporto, quindi spostare quest'ultima fino al bordo della carta.

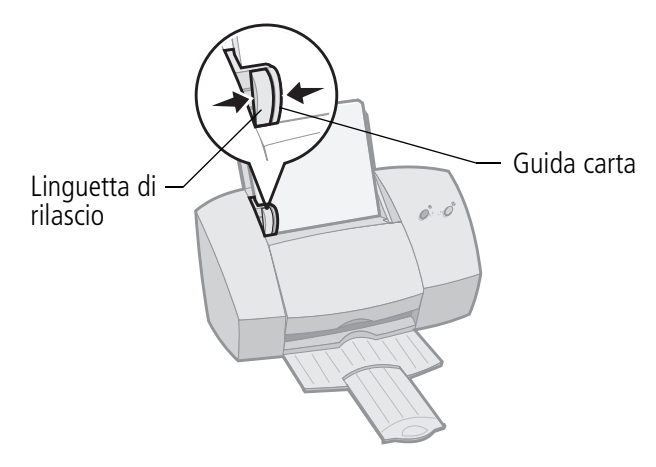

# Caricamento carta speciale

Per caricare carta speciale, attenersi alle istruzioni seguenti:

| Caricare fino a:                                              | Verificare che:                                                                                                    |
|---------------------------------------------------------------|----------------------------------------------------------------------------------------------------|
| 10 buste                                                      | <ul> <li>il lato di stampa sia rivolto verso l'alto.</li> <li>le buste siano caricate verticalmente e allineate al lato destro dell'alimentatore fogli automatico.</li> <li>la posizione del francobollo si trovi nell'angolo superiore sinistro.</li> <li>La guida della carta sia appoggiata al bordo delle buste.</li> </ul>                            |
| 10 cartoncini<br>d'auguri, cartoline<br>o cartoncini per foto | <ul> <li>il lato di stampa sia rivolto verso l'alto.</li> <li>i cartoncini siano caricati verticalmente e alline-<br/>ati al lato destro dell'alimentatore fogli automa-<br/>tico.</li> <li>la guida della carta sia appoggiata al bordo dei<br/>cartoncini.</li> </ul>                                                                                    |
| 25 fogli di carta<br>fotografica                              | <ul> <li>il lato glossy o lucido sia rivolto verso l'alto.</li> <li>la guida del supporto sia appoggiata al bordo della carta per foto.</li> </ul>                                                                                                    |
| 20 fogli di carta per<br>striscioni                           | <ul> <li>la carta per striscioni<br/>sia posizionata dietro<br/>la stampante e la pri-<br/>ma pagina, non colle-<br/>gata, sia inserita<br/>nell'alimentatore.</li> <li>la guida del supporto sia appoggiata al bordo<br/>della carta.</li> <li>Nota: Selezionare il formato carta Striscione<br/>o Striscione A4 in Proprietà della stampante.</li> </ul> |

| Caricare fino a:                                     | Verificare che:                                                                                                    |
|------------------------------------------------------|----------------------------------------------------------------------------------------------------|
| 10 lucidi                                            | <ul> <li>i lati ruvidi dei lucidi siano rivolti verso l'alto<br/>(lato lucido verso il basso).</li> <li>la guida della carta sia appoggiata al bordo dei<br/>lucidi.</li> </ul>                                                                                                    |
| 100 fogli di carta di<br>formato persona-<br>lizzato | <ul> <li>il lato di stampa sia rivolto verso l'alto.</li> <li>Il formato della carta sia compreso tra le dimensioni seguenti: <ul> <li>Larghezza:</li> <li>tra 76 mm e 216 mm</li> <li>tra 3,0 in. e 8,5 in.</li> </ul> </li> <li>Lunghezza:</li> <li>tra 127 mm e 432 mm</li> <li>tra 5,0 in. e 17,0 in.</li> </ul> Ia guida del supporto sia appoggiata al bordo della carta. |
| 25 fogli di carta<br>termotrasferibile               | <ul> <li>vengano seguite le istruzioni sulla confezione<br/>per caricare i fogli.</li> <li>la guida della carta sia allineata al lato dei ter-<br/>motrasferibili.</li> </ul>                                                                                                    |

#### Passo 2: Impostare il software della stampante

Il software della stampante comprende molte applicazioni che consentono di eseguire le operazioni di stampa. **Proprietà della stampante** è una di tali applicazioni.

Proprietà della stampante comprende quattro schede: **Fine processo, Carta, Documento/Qualità**, e **Avanzate**. Ciascuna scheda contiene impostazioni relative alle operazioni della stampante e al software.

# Apertura di Proprietà della stampante da un'applicazione

È possibile aprire la finestra Proprietà della stampante da quasi tutte le applicazioni. Nell'applicazione, è possibile modificare le impostazioni della stampante SOLO per il documento corrente.

- 1 Aprire il menu File dell'applicazione.
- 2 Selezionare Imposta stampa (o Impostazioni stampante).
- 3 Nella finestra di dialogo Imposta stampante, fare clic sul pulsante **Proprietà**, **Opzioni** o **Imposta**, in base all'applicazione.

#### Apertura delle Proprietà della stampante da Windows

Se si apre Proprietà della stampante da Windows, le impostazioni vengono applicate a TUTTI i documenti, a meno che non vengano cambiate nell'applicazione.

- 1 Da menu Avvio (o Start), selezionare Impostazioni, quindi Stampanti.
- 2 Nella cartella Stampanti fare clic con il pulsante destro del mouse sull'icona della stampante.
- 3 Scegliere **Proprietà** dal menu laterale a barre.

#### Fare clic sulla scheda...

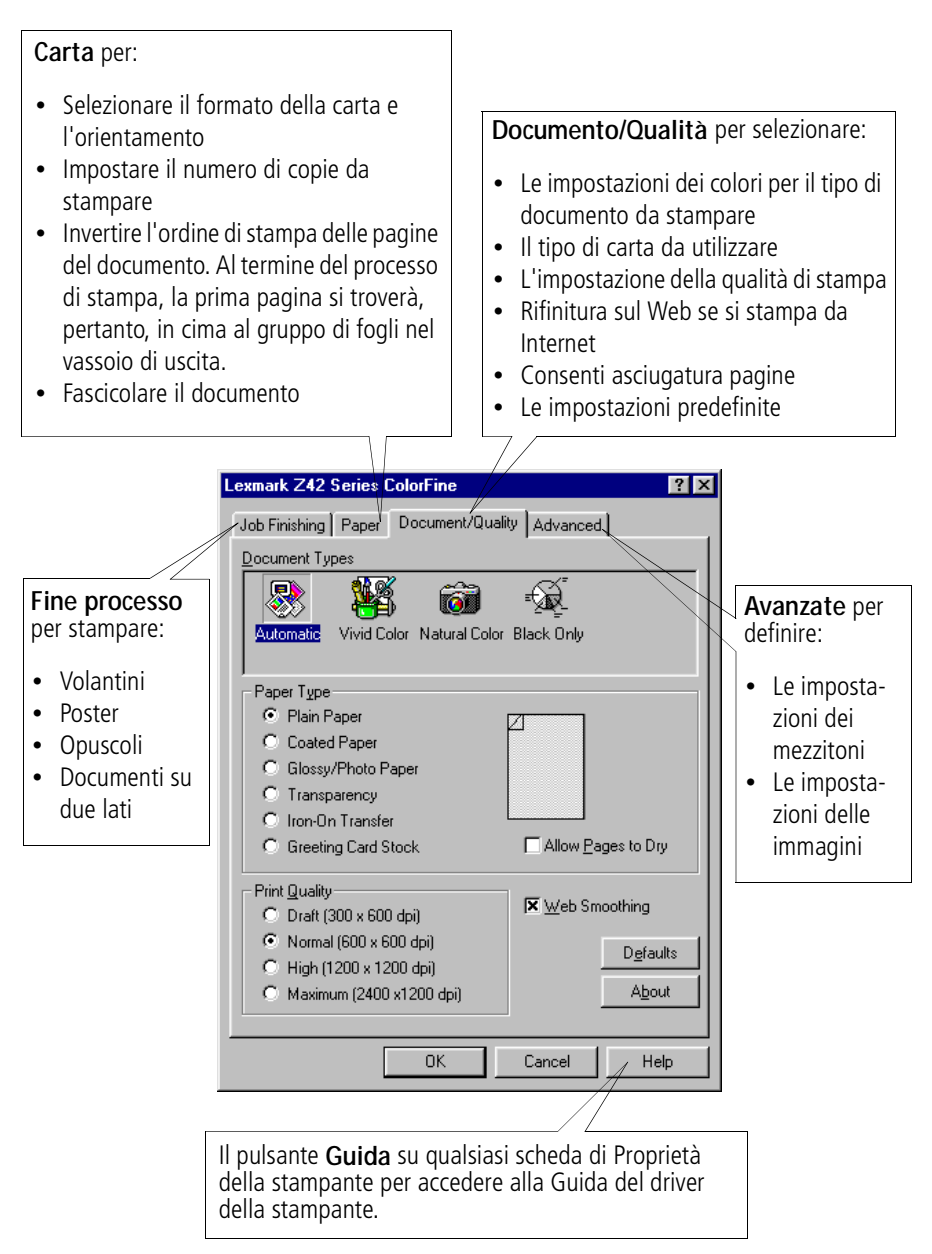

#### Impostare il software della stampante per carta speciale

Quando è stato installato il software della stampante, alle impostazioni di Proprietà della stampante sono stati assegnati i valori predefiniti. Utilizzare le impostazioni predefinite per stampare la maggior parte dei documenti su carta normale. Per modificare le impostazioni per la stampa su carta speciale, utilizzare la tabella seguente.

| Quando si<br>stampa su:                                        | Fare clic sulla<br>scheda<br>Proprietà della<br>stampante: | Per eseguire le seguenti<br>operazioni:                                                                                                    |
|----------------------------------------------------------------|------------------------------------------------------------|----------------------------------------------------------------------------------------------------|
| Buste                                                          | Carta                                                      | Nell'area Formato carta, scorrere per sele-<br>zionare il formato di busta appropriato.<br><b>Nota:</b> L'applicazione potrebbe ignorare le<br>impostazioni per le buste in Proprietà della<br>stampante.                                                                                                    |
| Cartoncini d'augu-<br>ri, cartoline o car-<br>toncini per foto | Carta<br>Documento/<br>Qualità                             | Selezionare il Formato carta appropriato.<br>Nell'area Tipo carta, selezionare <b>Cartoncino</b><br>d'auguri.                                                                                                    |
| Carta fotografica                                              | Documento/<br>Qualità                                      | <ul> <li>Nell'area Tipo carta, selezionare Carta glossy/foto.</li> <li><i>Note:</i> <ul> <li>È possibile stampare foto di qualità con la combinazione predefinita delle cartucce nero e a colori della stampante. Tuttavia, per ottenere la migliore qualità di stampa, sostituire la cartuccia di inchiostro nero con una cartuccia d'inchiostro foto. Codice Lexmark 12A1990. Per ulteriori informazioni, vedere pagina 22.</li> <li>Quando si stampano foto, rimuoverle non appena fuoriescono dalla stampante e farle asciugare prima di raccoglierle con le altre.</li> </ul> </li> </ul> |

| Quando si<br>stampa su:            | Fare clic sulla<br>scheda<br>Proprietà della<br>stampante: | Per eseguire le seguenti<br>operazioni:                                                                                                    |
|------------------------------------|------------------------------------------------------------|----------------------------------------------------------------------------------------------------|
| Carta per striscioni               | Carta                                                      | Nell'elenco Formato carta, selezionare<br>Striscione o Striscione A4.                                                                                                    |
| Carta di formato<br>personalizzato | Carta                                                      | <ul> <li>Nell'elenco Formato carta, selezionare<br/>Personalizzato.</li> <li>Inserire le dimensioni della carta persona-<br/>lizzata. Per ulteriori informazioni, vedere<br/>pagina 4.</li> </ul>                                                                                              |
| Carta<br>termotrasferibile         | Documento/<br>Qualità                                      | Nell'area Tipo carta, selezionare <b>Trasferibili</b><br><b>a caldo</b> .<br><b>Nota:</b> Molte applicazioni accettano in modo<br>diverso i fogli di carta termotrasferibile. Si<br>consiglia di stampare il documento su carta<br>normale prima di stamparlo sul foglio<br>termotrasferibile. |
| Lucidi                             | Documento/<br>Qualità                                      | <ul> <li>Nell'area Tipo carta, selezionare Lucidi.</li> <li>Selezionare la qualità di stampa<br/>Normale (600×600 dpi),<br/>Alta (1200×1200 dpi), o<br/>Massima (2400×1200 dpi).</li> </ul>                                                                                                    |
|                                    |                                                            | verli non appena fuoriescono dalla stam-<br>pante e farli asciugare prima di raccoglierli<br>con gli altri.                                                                                                    |

#### Passo 3: Stampare il documento

- 1 Nel menu File dell'applicazione, fare clic su Stampa.
- 2 Nella finestra di dialogo Stampa, fare clic su **OK** o su **Stampa** (in base all'applicazione).

# Stampa avanzata

....

È possibile utilizzare la stampante per stampare:

- su entrambi i lati della carta (vedere la sezione successiva)
- volantini (consultare pagina 12)
- opuscoli (consultare pagina 15)
- poster (consultare pagina 17)

# Stampare su entrambi i lati della carta

La stampante Lexmark consente di stampare su entrambi i lati del foglio. Oltre a risparmiare carta, questa funzione consente di stampare opuscoli o libretti.

# Passo 1: Caricare la carta

Caricare al massimo 100 fogli di carta allineandoli al lato destro dell'alimentatore fogli automatico, e spostare la linguetta di rilascio al bordo della carta. Per ulteriori informazioni, vedere pagina 2.

# Passo 2: Impostare il software della stampante per il processo di stampa su due lati

- **1** Aprire Proprietà della stampante. Per ulteriori informazioni, vedere pagina 5.
- 2 Selezionare orientamento e dimensione della pagina:
  - **a** Fare clic sulla scheda **Carta**.
  - **b** Selezionare il **Formato carta** appropriato.
  - c Selezionare l'orientamento Orizzontale o Verticale.
- **3** Impostare le Proprietà della stampante per la stampa su due lati:

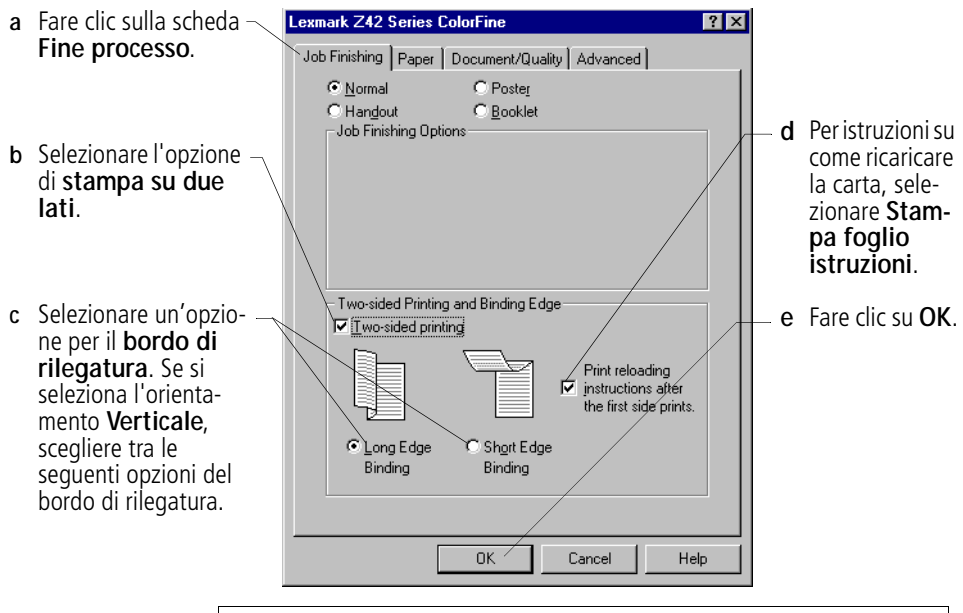

*Nota:* Se si seleziona l'orientamento *Orizzontale*, scegliere tra le seguenti opzioni del bordo di rilegatura:

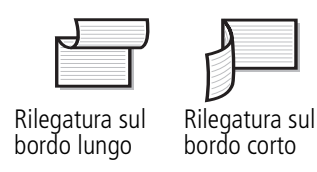

10 Capitolo 2

#### Passo 3: Stampare il documento su due lati

- 1 Nel menu **File** dell'applicazione, selezionare **Stampa**. Vengono stampate prima le pagine dispari.
- 2 Al termine della stampa del primo lato del documento, il software della stampante richiede di ricaricare la carta.
  - a Al termine della stampa, rimuovere tutti i fogli.
  - b Capovolgere i fogli.
  - c Inserire la carta e la pagina delle istruzioni con il lato stampato e le frecce rivolti verso il **basso**.

**Nota:** La direzione delle frecce sulla vostra pagina delle istruzioni potrebbe essere differente dalla pagina delle istruzioni mostrata. Inserire sempre la carta e la pagina delle istruzioni con le frecce rivolte verso il **basso**.

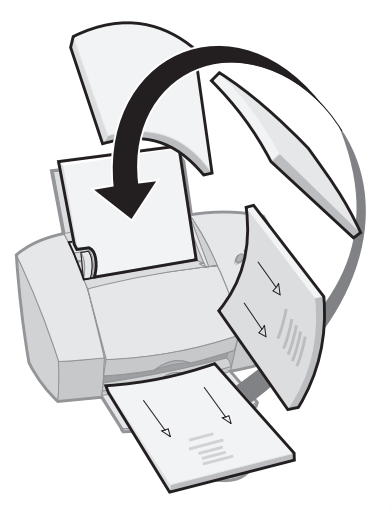

- **3** Fare clic su **OK**. Sull'altro lato vengono stampate le pagine pari.
- 4 Per ritornare alla stampa su un solo lato:
  - a In Proprietà della stampante, fare clic sulla scheda Fine processo.
  - **b** Verificare che l'opzione **Stampa su due lati non** sia selezionata.
  - c Fare clic su OK.

## Stampa di volantini

Quattro immagini di pagina su un solo foglio

Se si stampano volantini, è possibile risparmiare carta stampando l'immagine di più pagine su un singolo foglio di carta.

### Passo 1: Caricare la carta

Caricare al massimo 100 fogli di carta allineandoli al lato destro dell'alimentatore fogli automatico. Per ulteriori informazioni, vedere pagina 2.

# Passo 2: Impostare il software della stampante per i volantini

È possibile stampare i volantini su un solo lato del foglio o su entrambi.

- **1** Aprire Proprietà della stampante. Per ulteriori informazioni, vedere pagina 5.
- 2 Selezionare l'orientamento pagina per le immagini di pagina: Nota: L'orientamento selezionato nella scheda Carta riflette quello dell'immagine della pagina e non quello del foglio di carta su cui si esegue la stampa.
  - **a** Fare clic sulla scheda **Carta**.
  - **b** Nell'area Orientamento, selezionare **Verticale** o **Orizzontale**.
- 3 Nell'area Formato carta, selezionare un formato della carta.

4 Impostare il software di Proprietà della stampante per la stampa dei volantini.

**Nota:** L'immagine sullo schermo varia in base alle selezioni e mostra l'aspetto della pagina stampata.

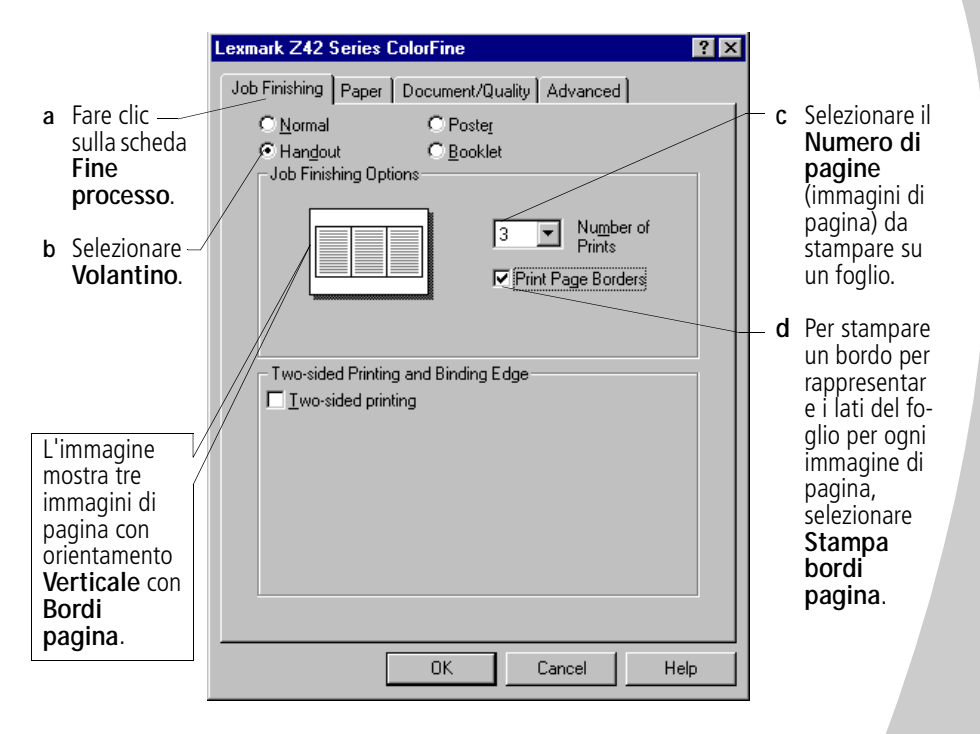

- 5 Per stampare il volantino su un solo lato della carta, fare clic su **OK**. Per stampare il volantino su entrambi i lati del foglio:
  - a Selezionare l'opzione di stampa su due lati.
  - b Per istruzioni su come ricaricare la carta, selezionare Stampa foglio istruzioni.
  - c Fare clic su **Rilegatura sul bordo lungo** o **Rilegatura sul bordo corto**.
  - d Fare clic su OK.

# Passo 3: Stampare i volantini

- 1 Nel menu File dell'applicazione, selezionare Stampa.
- 2 Nella finestra di dialogo Stampa, fare clic su **OK** o su **Stampa** (in base all'applicazione).
  - Se i volantini sono stati formattati per la stampa su un solo lato della pagina, andare al passo 5.
  - Se i volantini sono stati formattati per la stampa su due lati, procedere con la stampa del secondo lato.
- **3** Al termine della stampa del primo lato dei volantini, il software della stampante richiede di ricaricare la carta.
  - a Al termine della stampa, rimuovere tutti i fogli.
  - **b** Capovolgere i fogli.
  - c Inserire la carta e la pagina delle istruzioni con il lato stampato e le frecce rivolti verso il **basso**.

**Nota:** La direzione delle frecce sulla vostra pagina delle istruzioni potrebbe essere differente dalla pagina delle istruzioni mostrata. Inserire sempre la carta e la pagina delle istruzioni con le frecce rivolte verso il **basso**.

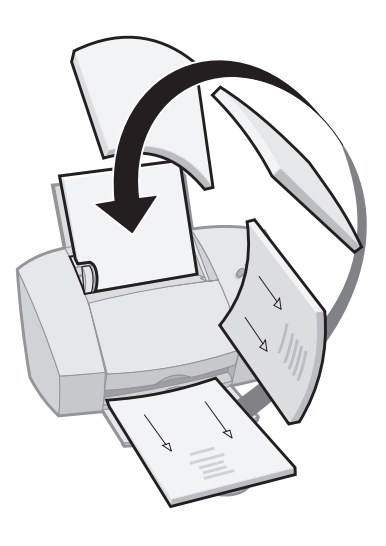

- **4** Fare clic su **OK**. Il secondo lato di tutti i volantini viene stampato sull'altro lato.
- 5 Per tornare alla stampa normale:
  - a Nella scheda Fine processo, selezionare Normale.
  - **b** Fare clic su **OK**.

## La stampa di opuscoli

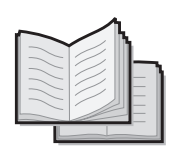

È possibile stampare e rilegare il documento per creare un opuscolo.

#### Passo 1: Caricare la carta

Caricare al massimo 100 fogli di carta (a seconda dello spessore della carta) allineandoli al lato destro dell'alimentatore fogli automatico. Per ulteriori informazioni, vedere pagina 2.

# Passo 2: Impostare le Proprietà della stampante

- **1** Selezionare l'impostazione corretta nella vostra applicazione software.
  - a Selezionare l'orientamento Verticale.
  - **b** Selezionare tra i seguenti formati della carta:
    - Legal
    - Letter
    - A4
    - A5
- 2 Aprire Proprietà della stampante. Per ulteriori informazioni, vedere pagina 5.
- 3 Fare clic sulla scheda Fine processo.
- 4 Selezionare Opuscolo.
- 5 Selezionare il numero di Fogli per il set.

#### Note:

- Un **set** corrisponde a un determinato numero di fogli di carta rilegati insieme. Per ulteriori informazioni, vedere pagina 17.
- Se si stampa carta di grammatura elevata, selezionare un numero basso di **Fogli per il set**, in modo da facilitare la rilegatura.
- 6 Per istruzioni su come ricaricare la carta, fare clic su **Stampa** foglio istruzioni.
- 7 Fare clic su OK.

15

## Passo 3: Stampare l'opuscolo

- 1 Nel menu File dell'applicazione, selezionare Stampa.
- 2 Nella finestra di dialogo Stampa, fare clic su **OK** o su **Stampa** (in base all'applicazione).
- **3** Al termine della stampa del primo lato dell'opuscolo, il software della stampante richiede di ricaricare la carta.
  - a Al termine della stampa, rimuovere tutti i fogli.
  - b Capovolgere i fogli.
  - c Inserire la carta e la pagina delle istruzioni con il lato stampato e le frecce rivolti verso il **basso**.

*Nota:* La direzione delle frecce sulla vostra pagina delle istruzioni potrebbe essere differente dalla pagina delle istruzioni mostrata. Inserire sempre la carta e la pagina delle istruzioni con le frecce rivolte verso il **basso**.

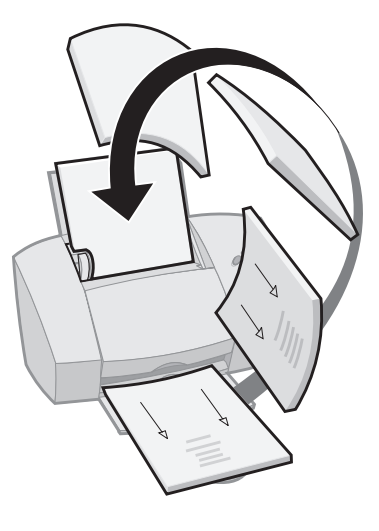

- **4** Fare clic su **OK**. Il secondo lato di tutto l'opuscolo viene stampato sull'altro lato.
- 5 Per tornare alla stampa normale:
  - a Nella scheda Fine processo, selezionare Normale.
  - **b** Fare clic su **OK**.
- **6** Assemblare l'opuscolo. Per ulteriori informazioni, vedere pagina 17.

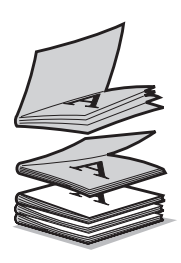

1

2

4

Cinque set sovrapposti formano l'opuscolo.

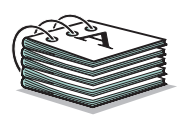

# Passo 4: Creare l'opuscolo

Dopo aver stampato il documento, sovrapporre i set e rilegare l'opuscolo.

- Prendere il primo set dal vassoio d'uscita della carta, piegarlo in due e metterlo da parte.
- Prendere il set successivo, piegarlo in due, sovrapporlo al primo set.
- **3** Sovrapporre gli altri set per completare l'opuscolo.
  - Rilegare i set per completare l'opuscolo.

#### Stampa di poster

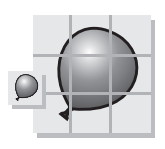

Pagina singola ingrandita alle dimensioni di poster a nove pagine.

L'opzione di riproduzione dei poster consente di stampare una pagina come poster a 4, 9 o 16 pagine. Ad esempio, è possibile ingrandire una fotografia alle dimensioni di un poster.

## Passo 1: Caricare la carta

Caricare al massimo 100 fogli di carta allineandoli al lato destro dell'alimentatore fogli automatico, e spostare la linguetta di rilascio accanto alla carta. Per ulteriori informazioni, vedere pagina 2.

*Nota:* Per ottenere la migliore qualità di stampa, utilizzare carta di elevata grammatura.

# Passo 2: Impostare il software della stampante per la stampa del poster

1 Aprire Proprietà della stampante. Per ulteriori informazioni, vedere pagina 5.

- 2 Fare clic sulla scheda Fine processo.
- 3 Selezionare Poster.

4 Selezionare le dimensioni del poster.

Il numero selezionato rappresenta il numero di pagine che compongono l'altezza e la larghezza del poster. Per esempio, la selezione  $4 \times 4$ , indica che il poster è composto da quattro pagine per l'altezza e quattro pagine per la larghezza.

- 5 Selezionare **Mostra indicatori di ritaglio** per stampare indicatori che facilitino l'individuazione delle aree non stampate da ritagliare dai bordi della carta.
- 6 Fare clic su OK.

#### Passo 3: Stampare e comporre il poster

- 1 Nel menu File dell'applicazione, selezionare Stampa.
- 2 Nella finestra di dialogo Stampa, fare clic su **OK** o su **Stampa** (in base all'applicazione).

*Nota:* Per ristampare pagine specifiche del poster, vedere pagina 19.

**3** Su ogni pagina stampata, ritagliare i bordi non stampati dai due lati adiacenti.

Ad esempio, ritagliare il bordo non stampato dai lati superiore e sinistro di ogni pagina.

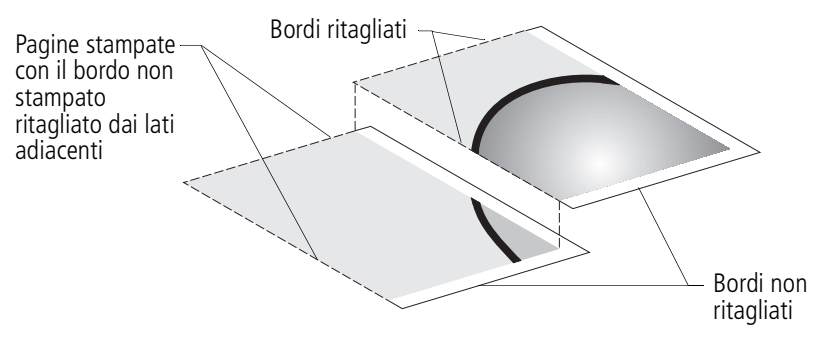

- **4** Disporre le pagine in modo da sovrapporre il bordo ritagliato a quello non ritagliato (bordo non stampato).
- 5 Incollare la parte posteriore delle pagine.

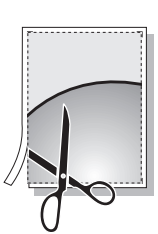

Gli indicatori di ritaglio facilitano il ritaglio delle pagine del poster.

Per completare il poster, ritagliare eventuali bordi non 6 stampati.

#### Selezione di pagine specifiche da stampare

È possibile ristampare pagine specifiche del poster per evitare di ristamparle tutte. Per selezionare le pagine specifiche da stampare:

Nella finestra Seleziona pagine da stampare, è possibile:

Nella scheda Fine processo, fare clic su Seleziona 1 pagine da stampare.

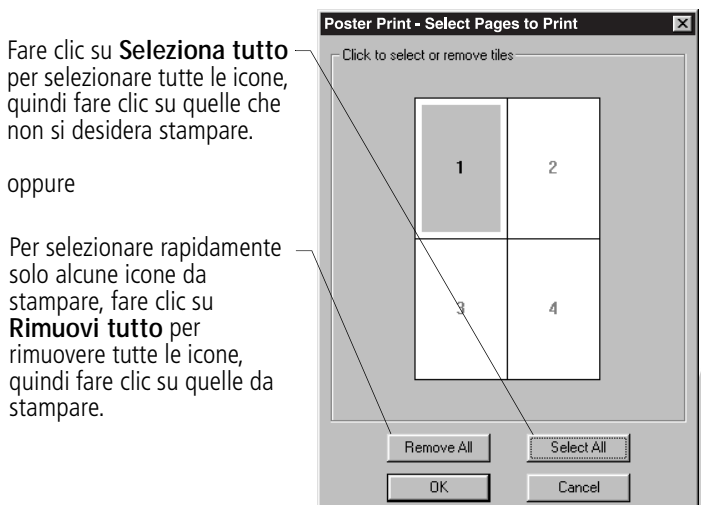

Nota: Nell'esempio indicato, viene selezionata per la stampa solo una pagina, ossia l'icona 1.

**3** Fare clic su **OK**.

2

- 4 Stampare le pagine del poster.
- Comporre il poster. Per ulteriori informazioni, vedere 5 pagina 18.
- Per tornare alla stampa normale: 6
  - Nella scheda Fine processo, selezionare Normale. а
  - h Fare clic su **OK**.

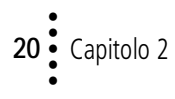

# Gestione della stampante

#### Uso del Programma di controllo

Il Programma di controllo consente di controllare la stampante e installare o sostituire le cartucce di stampa. Per aprire il Pro-gramma di controllo, fare doppio clic sull'icona della stampan-te **Lexmark Z42 Series** sulla vostra scrivania o dal menu **Avvio**, quindi clic:

- 1 Programmi.
- 2 Serie Lexmark Z42.
- 3 Programma di controllo Lexmark Z42.

#### Fare clic sulla scheda...

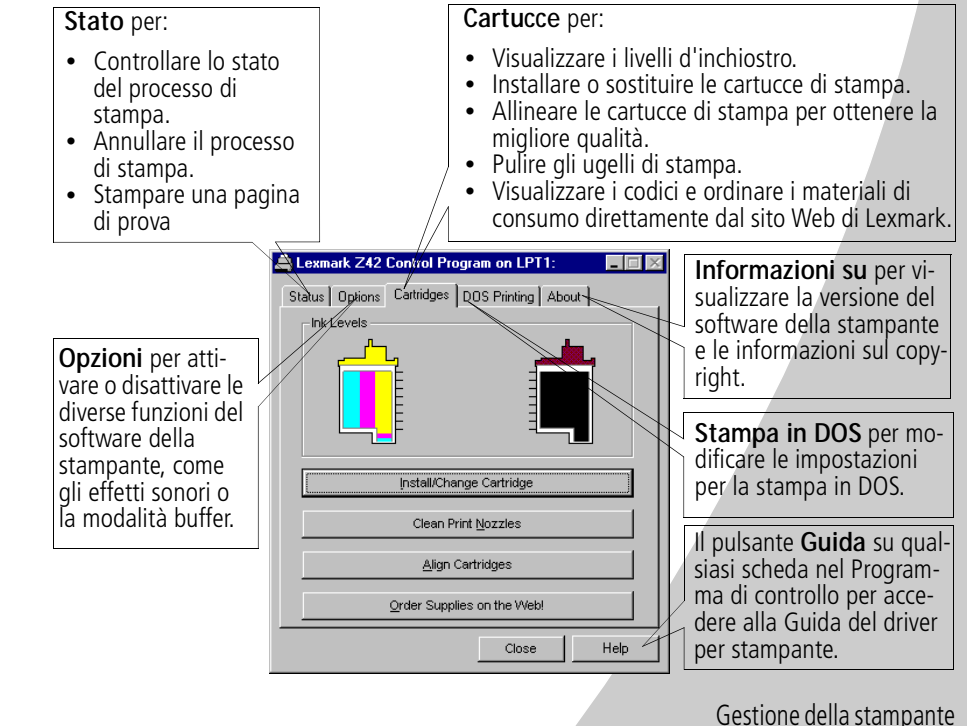

# 21

#### Installazione o sostituzione delle cartucce di stampa

1 Accertarsi che la spia di accensione sia Accesa..

Spia di accensione accesa

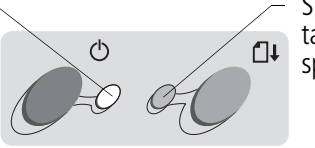

Spia di alimentazione carta spenta

**2** Sollevare il coperchio anteriore. Se la stampante non sta stampando, il carrello della cartuccia di stampa si sposta nella posizione di caricamento.

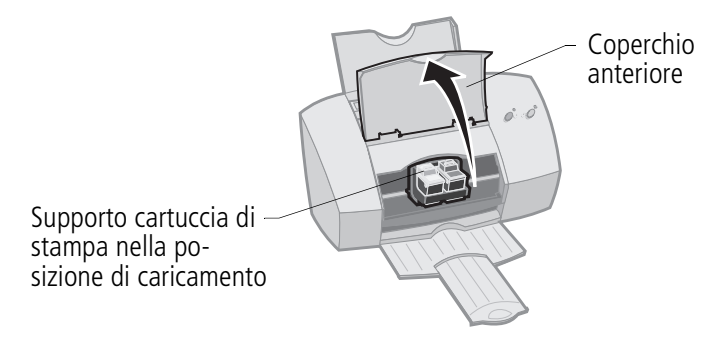

**3** Rimuovere la cartuccia di stampa vecchia. Conservarla in un contenitore stagno o gettarla.

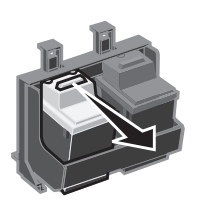

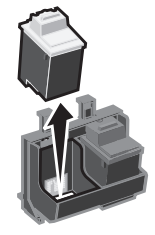

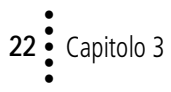

4 Installare la cartuccia di sostituzione nella stampante:

Avvertenza: NON toccare l'area di contatto in rame sulla cartuccia di stampa. Se si installa una nuova cartuccia, rimuovere **solo** l'adesivo e il nastro trasparente sulla parte inferiore della cartuccia di stampa. Inserire la cartuccia di stampa di sostituzione nel carrello della cartuccia di stampa.

Spingere indietro sulla cartuccia fino a quando non si **blocca** nella posizione corretta.

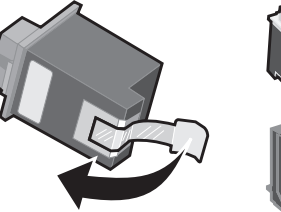

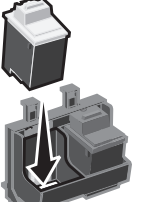

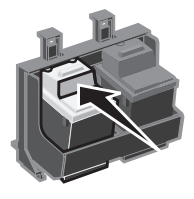

- **5** Chiudere il coperchio anteriore.
- 6 Nella scheda Cartucce del Programma di controllo, selezionare Installa/Cambia cartuccia. Per ulteriori informazioni, consultare pagina 21
- 7 Selezionare il tipo di cartuccia installata e fare clic su OK.

| Lexmark Z42 Series.                           |                                               |                              |
|-----------------------------------------------|-----------------------------------------------|------------------------------|
| Left Carriage                                 | Right Carriage                                | Photo                        |
| C New 15M0120<br>© New 15M0125<br>C Old Color | C New 12A1970<br>C New 12A1975<br>C Old Black | C New 12A1990<br>C Old Photo |
| OK Cancel                                     |                                               |                              |

8 Se è stata installata una nuova cartuccia, viene visualizzata la finestra di dialogo Allineamento. Seguire le istruzioni di questa finestra per terminare l'installazione della cartuccia. Per ulteriori informazioni, vedere pagina 24.

Gestione della stampante

## Miglioramento della qualità di stampa

Se la qualità di stampa non è soddisfacente, potrebbe essere necessario allineare le cartucce o pulire gli ugelli di stampa.

#### Allineamento delle cartucce di stampa

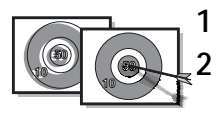

Caricare carta normale nella stampante.

Nella scheda **Cartucce** del Programma di controllo, selezionare **Allinea cartucce**. Per ulteriori informazioni, consultare pagina 21.

La stampante stampa una pagina della prova di allineamento e visualizza la finestra di dialogo Allineamento cartuccia. La pagina di prova stampata presenta diversi modelli di allineamento, in base alla combinazione di cartucce installate. Ciascun modello è numerato. La pagina di prova è simile a quella illustrata di seguito:

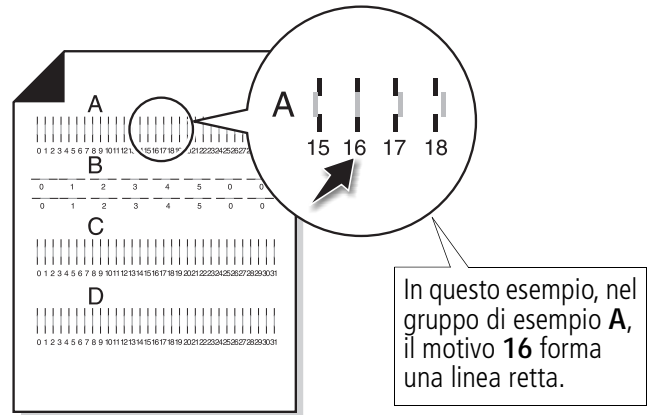

- 3 In ciascun gruppo di allineamento sulla pagina di prova, individuare il numero del motivo di allineamento che più si avvicina a una linea retta.
- **4** Nella finestra di dialogo Allinea cartucce, immettere i numeri dei modelli della pagina di prova stampata che più si avvicinano a una linea retta.
- 5 Dopo aver immesso un numero per tutti i motivi, fare clic su **OK**.

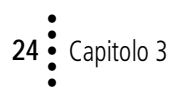

## Pulizia degli ugelli di stampa

- 1 Caricare carta normale nella stampante.
- 2 Nella scheda **Cartucce** del Programma di controllo, selezionare **Pulisci ugelli di stampa**. Per ulteriori informazioni, consultare pagina 21.

La stampante preleva un foglio di carta e stampa un motivo della prova degli ugelli, simile a quello illustrato di seguito:

Le linee ciano, magenta, giallo e nero (qui indicate in bianco e nero) vengono stampate quando si fa fuoriuscire l'inchiostro dagli ugelli della stampante. Se uno di questi colori non viene stampato, occorre sostituire la cartuccia di stampa.

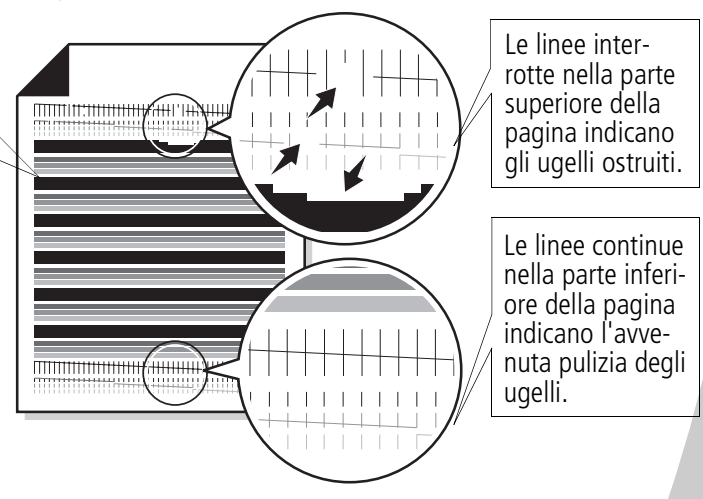

- 3 Confrontare le linee diagonali sopra le barre stampate del motivo di prova stampato con la linea diagonale sotto le barre. Controllare se sono presenti interruzioni nelle linee diagonali. Le linee interrotte indicano che gli ugelli sono ostruiti.
  - Se le linee inferiori presentano interruzioni, eseguire la prova due o più volte. Se la qualità di stampa è soddisfacente dopo che la prova è stata eseguita tre volte, gli ugelli di stampa sono puliti e non è necessario completare i punti restanti.
  - Se la qualità di stampa di entrambe le linee risultano ancora insodisfacenti, strofinare gli ugelli della cartuccia di stampa. Per informazioni, vedere la sezione seguente.

## Strofinamento degli ugelli di stampa

Se la qualità di stampa non è migliorata dopo la pulizia degli ugelli di stampa (consultare pagina 25), potrebbe essere necessario strofinare gli ugelli di stampa. Fare riferimento alla sezione "Risoluzione dei problemi: Qualità di stampa" della Guida del driver per stampante. Per istruzioni sull'apertura della Guida del driver per stampante, consultare pagina 6.

#### Come conservare le cartucce di stampa

Affinché le cartucce di stampa abbiano una lunga durata e per ottenere le migliori prestazioni dalla stampante:

- Conservare la nuova cartuccia di stampa nella confezione originale fino al momento dell'installazione.
- Non rimuovere una cartuccia di stampa dalla stampante a meno che non debba essere sostituita, pulita o conservata in un contenitore stagno. La cartuccia di stampa non stampa correttamente se viene rimossa dalla stampante e rimane esposta alla luce per un lungo periodo di tempo.
- Se l'inchiostro di una cartuccia di stampa termina, lasciare la cartuccia vuota nella stampante fino a quando non si è pronti per sostituirla. La stampa con una sola cartuccia di stampa nella stampante può causare problemi di stampa.
- Non riempire le cartucce di stampa. Il riempimento di cartucce vuote può annullare la garanzia. Inchiostri incompatibili possono danneggiare la testina di stampa o la stampante. Per ottenere i migliori risultati, utilizzare i materiali di consumo Lexmark.

# Risoluzione dei problemi

La stampante è lenta oppure non stampa (vedere pag. 29)

La carta viene alimentata incorrettamente o si inceppa (vedere pag. 31)

Il documento viene stampato con errori o con qualità insoddisfacente (vedere pag. 33)

Problemi con lucidi, foto, o buste (vedere pag. 36)

Spie lampeggianti e messaggi di errore (vedere pag. 36) Nell'elenco dei problemi di stampa sulla sinistra, selezionare la categoria che descrive il problema riscontrato, quindi leggere la soluzione proposta.

Se si verifica un problema della stampante, verificare che:

- L'alimentatore sia collegato alla stampante e a una presa elettrica con messa a terra.
- La stampante sia accesa.
- Il cavo della stampante sia correttamente collegato ad entrambi la stampante ed il computer.
- Se si utilizza un cavo parallelo, verificare che sia compatibile IEEE 1284 e che supporti la stampa bidirezionale.
- Sia stata attivata la comunicazione bidirezionale nel software della stampante.
  - 1 Nel **Programma di controllo** della stampante, fare clic sulla scheda **Opzioni**.
  - 2 Verificare che l'opzione Disattiva comunicazioni stampante-PC non sia contrassegnata.

Risoluzione dei problemi

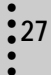

• Se si utilizza Windows 98 o Windows 2000 la porta della stampante è impostata sulla porta LPTn per il cavo parallelo o sulla porta USB per il cavo USB. Per controllare la porta della stampante e cambiarne le impostazioni, seguire le istruzioni adeguate al sistema operativo in uso.

#### Windows 98

- 1 Dal menu File dell'applicazione, selezionare Stampa o Imposta stampante.
- 2 Controllare la porta della stampante nell'area Dove.
- 3 Se si intende impostare la porta della stampante su USB, disinstallare, quindi reinstallare il software della stampante. Seguire le istruzioni a pagina 39 e fare clic su Avanti per ogni schermata che appare.

Se si intende impostare la porta della stampante su **LPTn**, disinstallare, quindi reinstallare il software della stampante. Seguire le istruzioni a pagina 39 e fare clic su **Annulla** per ogni schermata che appare.

#### Windows 2000

- 1 Dal menu **Start**, selezionare **Impostazioni**, quindi selezio-nare **Stampanti**.
- 2 Dalla cartella **Stampanti**, fare clic col pulsante destro del mouse sull'icona della vostra stampante.
- 3 Scegliere **Proprietà** dal menu laterale a barre.
- 4 Dalla scheda **Porte**, selezionare **USB** o **LPTn** per cambiare la porta della stampante secondo le necessità.
- 5 Fare clic su OK.

29

#### La stampante è lenta oppure non stampa

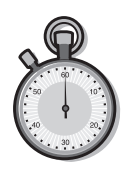

La stampante e il computer non sono in grado di comunicare correttamente.

Gli eventi che seguono indicano problemi di comunicazione bidirezionale:

- Un messaggio sullo schermo indica che la stampante non è in grado di effettuare una comunicazione bidirezionale con il computer.
- Gli indicatori di livello inchiostro della cartuccia di stampa sulle schede Stato o Cartucce nel Programma di controllo della stampante risultano ombreggiati.
- Sullo schermo non vengono visualizzati i messaggi di errore (come **Carta esaurita**) e le informazioni sul progresso del processo di stampa.

Prima di procedere, verificare che:

- Il cavo parallelo o USB sia correttamente collegato alla stampante e al computer.
- La stampante sia collegata e accesa.
- La porta della stampante sia impostata su una porta LPTn se si usa un cavo parallelo o su una porta USB se si uitlizza un cavo USB. Per ulteriori informazioni consultare pagina 27.

In presenza di un eventuale commutatore o altro dispositivo (ad esempio, scanner o fax) collegato alla porta parallela del computer, verificare che sia supportata la comunicazione bidirezionale. Potrebbe essere necessario scollegare la stampante dal commutatore o da altro dispositivo e collegarla direttamente al computer.

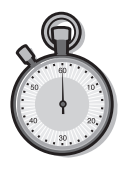

# La stampante espelle una pagina bianca dopo avere simulato un processo di stampa

Verificare:

- Di aver rimosso l'adesivo e il nastro trasparente sulla parte posteriore delle cartucce di stampa. Per ulteriori informazioni, vedere pag. 22.
- Che la stampante Lexmark sia impostata come stampante predefinita.

## La stampante è collegata ma non stampa, oppure si riceve un messaggio di stampante non in linea

Verificare che:

- La stampante sia accesa e la carta sia caricata correttamente.
- Il cavo parallelo, o USB, sia inserito completamente nella stampante.
- Che la stampante Lexmark sia impostata come stampante predefinita.
- La stampante non sia in pausa. Per verificare lo stato della stampante.
  - 1 Nella cartella Stampanti, fare doppio clic sull'icona Lexmark Z42.
  - 2 Fare clic sul menu **Stampante** e verificare che l'opzione **Pausa stampa** non sia selezionata.

Stampare una pagina di prova. Se viene stampata la pagina di prova, la stampante sta funzionando correttamente. Controllare il software dell'applicazione.

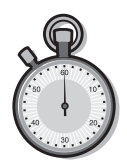

#### La pagina di prova non viene stampata

Verificare che:

- Le cartucce di stampa siano installate correttamente. Per ulteriori informazioni, vedere pag. 22.
- Il cavo corretto è in uso e non è danneggiato. Se si utilizza un cavo parallelo, verificare che sia compatibile IEEE 1284 e che supporti la stampa bidirezionale.
- Che la stampante Lexmark sia impostata come stampante predefinita.

#### La stampante è molto lenta

- Chiudere le applicazioni non in uso.
- Dalla scheda Documento/Qualità in Proprietà della stampante selezionare Normale (600×600 dpi) o Bozza (300×600 dpi). Per ulteriori informazioni, vedere pagina 5.
- Valutare l'acquisto di maggiore memoria o considerare di aumentare la memoria virtuale del personal computer.

*Nota:* La stampa di foto o documenti può richiedere tempi più lunghi della stampa di testo.

# La carta viene alimentata incorrettamente o si inceppa

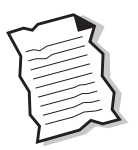

La carta viene alimentata incorrettamente e vengono alimentati più fogli

Verificare di:

- Utilizzare carta specifica per stampanti a getto d'inchiostro.
- Non forzare la carta nella stampante quando viene caricata.
- Avere bordo superiore della carta esteso sopra la parte superiore del supporto carta quando si carica carta di dimensioni Letter o A4.

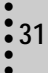

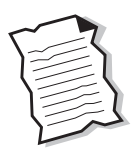

- Non caricare troppa carta nell'alimentatore fogli automatico. A seconda dello spessore della carta, l'alimentatore della carta può contenere fino a 100 fogli di carta.
- Allineare la guida della carta al lato dei fogli in modo da non consente alla carta di incurvare nell'alimentatore.
- Posizionare la stampante su una superficie piana e livellata.

#### La stampante non alimenta buste

Se viene alimentata correttamente la carta normale, accertarsi di:

- Caricare le buste correttamente. Per ulteriori informazioni, vedere pagina 3.
- Utilizzare un formato della busta supportato dalla stampante e di selezionarlo in Proprietà della stampante.
- Poter effettivamente stampare le buste dall'applicazione. Controllare nella documentazione dell'applicazione.

#### La stampante si è inceppata

Rimuovere la carta dall'alimentatore fogli automatico. Se il foglio si trova all'interno della stampante e non è possibile estrarlo:

- 1 Premere il pulsante di accensione per spegnere la stampante.
- 2 Tirare la carta per estrarla. Se non si riesce a raggiungere la carta in quanto è all'interno della stampante, sollevare il coperchio anteriore ed estrarre la carta.
- 3 Chiudere il coperchio anteriore.
- **4** Premere il pulsante di accensione per accendere la stampante.
- 5 Inviare di nuovo il documento in stampa.

# Il documento viene stampato con errori o con qualità insoddisfacente

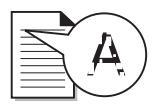

#### Le linee rette verticali non sono uniformi

Per migliorare la qualità di stampa di linee rette verticali in tabelle, bordi o diagrammi:

- Selezionare Alta (1200×1200 dpi) o Massima (2400×1200 dpi) dalla scheda Documento/-Qualità in Proprietà della stampante. Per ulteriori informazioni, vedere pagina 5.
- Provare l'allineamento delle cartucce. Per ulteriori informazioni, vedere pag. 24.
- Pulire gli ugelli di stampa. Per ulteriori informazioni, vedere pag. 25.

#### Caratteri inattesi o mancanti

- Verificare di aver impostato il driver della stampante Lexmark come stampante predefinita.
- La stampante potrebbe avere problemi di comunicazione bidirezionale. Per ulteriori informazioni, vedere pag. 29.

#### La stampa è troppo scura o confusa

Verificare che:

- L'inchiostro sia asciugato prima di toccare il foglio.
- L'impostazione Tipo carta in Proprietà della stampante corrisponda al tipo di carta caricata nella stampante.
- La carta sia diritta e senza pieghe.
- L'impostazione della Qualità di stampa sia appropriata al tipo di carta. Se si stampa su carta normale, selezionare l'impostazione **Bozza (300×600 dpi)** per Qualità di stampa dalla scheda **Documento/Qualità** in Proprietà della stampante. Per ulteriori informazioni, vedere pagina 5.
- Gli ugelli di stampa sono puliti. Per ulteriori informazioni, vedere pag. 25.

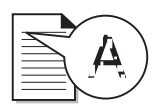

Le pagine stampate presentano fasce alterne di stampa chiara e scura (stampa intermittente)

- Verificare che l'opzione **Abilita modalità buffer** sia selezionata nella scheda **Opzioni** del Programma di controllo. Per ulteriori informazioni, vedere pagina 21.
- Selezionare Alta (1200×1200 dpi) o Massima (2400×1200 dpi) dalla scheda Documento/Qualità in Proprietà della stampante. Per ulteriori informazioni, vedere pagina 5.
- Potrebbero essersi verificati problemi nelle comunicazioni bidirezionali della stampante. Per ulteriori informazioni, vedere pag. 29.

# Scarsa qualità di stampa sul lato sinistro, destro, superiore o inferiore della pagina

Come altre stampanti, la stampante non riesce a stampare sugli estremi del bordo sinistro, destro, superiore o inferiore della pagina. Usare queste impostazioni minime:

• Margini sinistro e destro:

6,35 mm (0,25") per tutti i formati di carta, eccetto A4 Per il formato carta A4, 3,37 mm (0,133") per ogni bordo

• Margini superiore e inferiore:

Superiore: 1,7 mm (0,067"). Inferiore: 16,51 mm (0,65").

## I colori stampati differiscono dai colori sullo schermo

• Una cartuccia di inchiostro potrebbe essere esaurita. Controllare l'immagine del livello di inchiostro nella scheda **Cartucce** del Programma di controllo della stampante. Per ulteriori informazioni, vedere pagina 21.

35

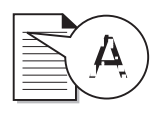

- Nella scheda Documento/Qualità in Proprietà stampante, selezionare Colore naturale come Tipo di documento. Per ulteriori informazioni, vedere pagina 5.
- Utilizzare carta di marca differente. Ogni marca di carta assorbe l'inchiostro in modo diverso oltre a stampare con leggere variazioni di colore.
- Rimuovere eventuali dispositivi supplementari, ad esempio lo scanner, e collegare la stampante alla porta parallela.
- Pulire gli ugelli di stampa. Per ulteriori informazioni, vedere pagina 25.

#### I colori stampati sono sbiaditi

- La cartuccia di inchiostro potrebbe essere esaurita. Controllare l'immagine del livello di inchiostro nella scheda **Cartucce** del Programma di controllo della stampante. Per ulteriori informazioni, vedere pagina 21.
- Pulire gli ugelli di stampa. Per ulteriori informazioni, vedere pag. 25.
- Se i colori risultano ancora sbiaditi, strofinare gli ugelli di stampa. Per informazioni, consultare la sezione "Risoluzione dei problemi: Qualità di stampa" della Guida del driver per stampante. Per istruzioni sull'apertura della Guida del driver per stampante, consultare pagina 6.

# Problemi con lucidi, foto, o buste

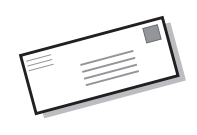

#### Carta fotografica glossy o lucidi che si incollano tra loro

- Rimuovere ogni foglio non appena esce dalla stampante e farlo asciugare prima di raccoglierlo con gli altri.
- Utilizzare carta per lucidi o foto adatta a stampanti a getto d'inchiostro.

#### I lucidi o le foto contengono linee bianche

- In Proprietà della stampante, selezionare per Qualità di stampa Fine (1200×1200 dpi) o Massima (2400× 1200 dpi). Per ulteriori informazioni, vedere pagina 5.
- Potrebbe essere necessario pulire gli ugelli di stampa. Per ulteriori informazioni, vedere pagina 25.

#### La stampante non alimenta buste

Per ulteriori informazioni, vedere pagina 33.

# Spie lampeggianti e messaggi di errore

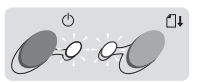

Spia di accensione Spia di alimentazione carta

# Messaggio d'inceppamento carta

Per ulteriori informazioni, vedere pagina 33.

## Messaggio di fine inchiostro

L'inchiostro della cartuccia di stampa sta per finire. Acquistare una nuova cartuccia di stampa. Per istruzioni sulla sostituzione della cartuccia di inchiostro, consultare pagina 22.

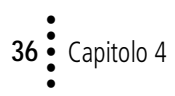

# La spia di accensione è accesa mentre la spia di alimentazione carta lampeggia

- Se la stampante ha esaurito la carta:
  - 1 Caricare la carta.
  - **2** Premere il pulsante Alimentazione carta.

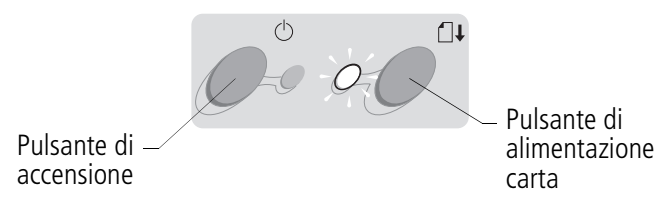

• Se si verifica un inceppamento della carta, vedere pagina 33 per informazioni.

#### La spia di accensione lampeggia due volte

La cartuccia di stampa è bloccata. Controllare eventuali messaggi di errore sullo schermo.

- **1** Spegnere la stampante.
- 2 Attendere qualche secondo, quindi riaccendere la stampante.

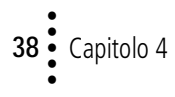

# Appendice

Questa sezione contiene informazioni su:

- Installazione del software della stampante
- Disinstallazione del software della stampante
- Stampa in DOS
- Informazioni sulla sicurezza
- Norme di sicurezza

#### Installazione del software della stampante

È possibile ottenere il software della stampante:

- dal CD ROM fornito con la stampante stessa
- via Internet
- dai dischetti

Se il software della stampante non viene installato correttamente, un messaggio di errore appare quando si prova ad eseguire una stampa. Potrebbe essere necessario disinstallare e quindi reinstallare il software della stampante. Per ulteriori informazioni, vedere pagina 40.

#### Uso del CD-ROM

Eseguire le istruzioni che corrispondono al sistema operativo e cavo di stampa (parallelo o USB) in uso:

#### Windows 98 - cavo USB

- 1 Avviare Windows.
- 2 Fare clic su **Successivo** quando appare la prima schermata.
- 3 Inserire il CD del software.
- 4 Fare clic su **Successivo** o **Fine** su qualsiasi successiva schermata.

Appare la schermata per l'installazione del software di Lexmark Z42.

5 Fare clic sul pulsante Installa software.

# Windows 95/98/NT 4.0 – cavo parallelo

- 1 Avviare Windows.
- 2 Fare clic su **Annulla** su qualsiasi schermata che appare.
- **3** Quando appare il desktop, inserire il CD del software.

Appare la schermata per l'installazione del software di Lexmark Z42.

4 Fare clic sul pulsante Installa software.

#### Windows 2000 – cavo parallelo, cavo USB

- 1 Avviare Windows.
- 2 Fare clic su **Annulla** su qualsiasi schermata che appare.

**3** Quando appare il desktop, inserire il CD del software.

Appare la schermata per l'installazione del software di Lexmark Z42.

4 Fare clic sul pulsante Installa software.

**Nota:** Se il CD non si lancia automaticamente quando viene inserito:

- 1 Nel menu Avvio, scegliere Esegui.
- 2 Alla riga di comando, digitare la lettera nell'unità per CD ROM, seguita da :\setup (ad esempio, d:\setup), quindi fare clic su OK.

#### Via Internet

Se il computer non dispone di unità CD-ROM, è possibile scaricare il software della stampante dal sito Internet di Lexmark al seguente indirizzo: www.lexmark.com.

- Nel sito web di Lexmark, selezionare il driver appropriato al sistema operativo.
- 2 Selezionare Salva su disco.
- **3** Selezionare una posizione sul disco rigido.
- 4 Fare doppio clic sul file eseguibile (.exe) per aprirlo.

Viene aperta la finestra di autoestrazione di WinZip.

5 Seguire le istruzioni che appaiono sullo schermo.

#### Uso dei dischetti

Se il computer non dispone di unità CD-ROM, è possibile creare dischetti del driver di stampante dal computer di un rivenditore di prodotti Lexmark della vostra zona o un altro computer fornito di unità CD-ROM. Saranno necessari almeno 3 dischi floppy vuoti da 3,5 pollici.

Per creare i dischetti del software della stampante:

1 Inserire il CD del software nell'unità per CD ROM.

Se il CD non si lancia automaticamente:

- a Nel menu Avvio, scegliere Esegui.
- b Alla riga di comando, digitare la lettera nell'unità per CD ROM, seguita da :\setup (ad esempio, d:\setup), quindi fare clic su OK.
- 2 Quando appare la schermata per l'installazione del software di Lexmark Z42, selezionare Strumenti.
- 3 Selezionare Crea dischetti.
- 4 Seguire le istruzioni che appaiono sullo schermo.

Per installare il software della stampante dai dischetti:

- 1 Avviare Windows.
- 2 Inserire il Disco 1 di installazione nell'unità disco.

- 3 Nel menu Avvio, scegliere Esegui.
- 4 Alla riga di comando, digitare la lettera nell'unità da disco floppy, seguita da :\setup (ad esempio, a:\setup), quindi fare clic su OK.
- 5 Quando richiesto dal software della stampante, inserire i dischi appropriati nell'unità disco e fare clic su OK.
- **6** Seguire le istruzioni che appaiono sullo schermo.

#### Disinstallazione del software della stampante

Se il software della stampante non è stato installato correttamente, potrebbe essere necessario disinstallare e quindi reinstallare il software della stampante.

Come disinstallare il software della stampante:

- 1 Nel menu Avvio, scegliere Programmi.
- 2 Selezionare Serie Lexmark Z42.
- 3 Selezionare Disinstallazione di Lexmark Z42.
- 4 Seguire le istruzioni che appaiono sullo schermo.

Per reinstallare il software della stampante, seguire le istruzioni appropriate da "Installazione del software della stampante" su pagina 39.

#### Stampa in DOS

Per aprire la Guida in linea della stampante per ottenere informazioni sulla stampa in DOS:

- Aprire Proprietà della stampante (per informazioni, vedere pagina 5) o il Programma di controllo (per informazioni, vedere pagina 21).
- 2 Fare clic sul pulsante ? nell'angolo inferiore destro della schermata del software.
- 3 Nella parte superiore della schermata della Guida, fare clic su **Sommario**.
- 4 Scorrere verso il basso fino alla voce Come fare per....
- 5 Nell'argomento Come fare per..., fare clic su Stampare da applicazioni Windows e DOS.

#### Assistenza tecnica gratuita su Internet

Presso il sito Web di Lexmark http://www.lexmark.com è pos-sibile trovare le risposte alle do-mande più frequenti, le soluzioni ai problemi più comuni e richie-dere assistenza tecnica 24 ore su 24, sette giorni su sette. È inoltre possibile accedere agli aggiorna-menti dei driver e alle notizie più recenti sui prodotti Lexmark.

#### Driver per stampante

Per consentire la comunicazione tra la stampante e il computer, è necessario installare il driver per stampante sul computer. Ogni stampante viene fornita con un driver Lexmark, contenuto nel CD-ROM. Attenersi alle istruzioni visualizzate dopo aver inserito il CD-ROM nel computer. Se si desidera un'altra copia o una copia del driver su dischetto, è possibile:

- Scaricare il software della stampante dal sito Web di Lexmark all'indirizzo http://www.lexmark.com e installare il file seguendo le istruzioni oppure
- Rivolgersi al rivenditore Lexmark e richiedere una copia del driver su dischetto. Inserire il CD del driver e selezionare l'opzione per la creazione di dischetti ("Create Diskettes").

#### Assistenza tecnica gratuita tramite il sistema automatizzato Lexmark Fax Back

Lexmark offre anche assistenza tecnica tramite il sistema automatizzato Fax Back, un sistema gratuito, disponibile 24 ore su 24 e sette giorni su sette. Utilizzando un telefono a toni, comporre il numero Fax Back del paese in cui si risiede:

Francia: +33 (0) 155 1741 68 Germania: +49 69 5007 0119 Italia: +39 (0) 2 696 822 28 Regno Unito:

+44(0)2073653906 Spagna: +34 91 74976 92

l numeri relativi agli altri paesi sono disponibili presso il sito Web

#### http://www.lexmark.com di Lexmark.

È possibile richiedere un catalogo informativo sulle opzioni di assistenza tecnica oppure ordinare direttamente la documentazione se si dispone già del codice del documento.

Assistenza tecnica durante i primi 12 mesi di garanzia

Se non si riesce risolvere il problema visitando il sito Web o rivolgendosi al servizio Fax Back, è possibile contattare direttamente Lexmark. Per consentire ai tecnici di fornire un servizio di qualità, accertarsi di:

- Leggere la sezione Risoluzione dei problemi della Guida per l'utente e completare la procedura indicata.
- Accendere il computer e la stampante in modo da potervi accedere durante la chiamata e svolgere le operazioni richieste per individuare il problema.
- Avere a disposizione le seguenti informazioni:
- Numero di serie della stampante, riportato sull'etichetta posta sul retro della stampante
- 2 Modello della stampante
- Modello e configurazione del computer, marca, tipo di processore, memoria sul sistema

I tecnici sono disponibili ai seguenti numeri:

| Austria            | 0179732123   |
|--------------------|--------------|
| Belgio (lingua fia | amminga)     |
|                    | 02 717 11 02 |
| Belgio (lingua fra | ancese)      |
|                    | 02 717 11 01 |
| Danimarca          | 352 59401    |
| Finlandia          | 09 22932801  |
| Francia            | 01 69199601  |

| Germania         | 0180 5512511  |
|------------------|---------------|
| Irlanda          | 01 8049292    |
| Italia           | 0245281501    |
| Norvegia         | 2305 1701     |
| Paesi Bassi      | 035 6994699   |
| Portogallo       | 21 415 34 60  |
| Regno Unito      | 020 82801701  |
| Spagna           | 90211 123051  |
| Svezia           | 087526840     |
| Svizzera (lingua | francese)     |
|                  | 022 310 09 78 |
| Svizzera (lingua | tedesca)      |
|                  | 01 212 63 43  |
| Svizzera (lingua | italiana)     |
|                  | 091 970 12 58 |

#### Assistenza tecnica dopo i primi 12 mesi di garanzia

È possibile usufruire dell'assistenza tecnica anche dopo i primi 12 mesi di garanzia visitando il sito Web all'indirizzo http://www.lexmark.com oppure utilizzando il sistema Fax Back.

È disponibile anche un servizio di assistenza telefonica a pagamento. La tariffa viene comunicata al cliente al momento della chiamata. Se si accetta di usufruire del servizio, il pagamento della tariffa verrà effettuato tramite carta di credito. Si prega di avere a dispo-sizione il numero della propria carta di credito Visa o MasterCard in modo da poter fornire gli estremi per il pagamento.

#### Garanzia limitata Lexmark

Lexmark garantisce all'acquirente originario e a eventuali terzi che utilizzino o acquistino il prodotto durante il periodo di garanzia, purché provvisti della prova di acquisto originale, che il presente prodotto è costituito da parti nuove o da parti nuove e usate aventi la stessa funzionalità, è conforme alle specifiche pubblicate da Lexmark, è privo di difetti di materiali o di lavorazione ed è funzionante. Lexmark non garantisce il funzionamento ininterrotto o esente da errori del presente prodotto.

La durata della garanzia del prodotto è pari a un anno a partire dalla data di acquisto mentre la durata della garanzia della cartuccia (o cartucce) originale fornita con il prodotto è pari a 90 giorni a partire dalla data di acquisto, ove non diversamente stabilito da altre disposizioni applicabili. La ricevuta di acquisto, indicante il numero di serie e la data di acquisto, costituisce la prova di acquisto ai fini della garanzia.

Il software distribuito da Lexmark insieme al prodotto o al pacchetto non è coperto dalla presente garanzia ma è regolato dalle norme indicate nel pacchetto software e o nell'accordo di licenza dell'utente del software.

Eventuali riparazioni e interventi di assistenza tecnica durante il periodo di garanzia verranno effettuati gratuitamente dai tecnici dell'assistenza tecnica Lexmark, che è possibile contattare telefonicamente, via fax o visitando i siti Web indicati più avanti. Per richiedere riparazioni o interventi di assistenza tecnica gratuiti, l'utente deve specificare il numero di serie. la data e il luogo di acquisto. Se non si dispone di tali informazioni, il prodotto sarà considerato non coperto da garanzia. con consequente addebito delle tariffe correnti applicate per eventuali servizi prestati. Durante eventuali interventi in garanzia, si tenterà prima di individuare e correggere il problema telefonicamente, tramite Internet o via fax. Lexmark si impegna a riparare o sostituire il prodotto difettoso fornendone uno nuovo o rimesso a nuovo. I tecnici dell'assistenza tecnica Lexmark forniranno le istruzioni per la restituzione o la sostituzione dell'eventuale prodotto difettoso. Si consiglia di conservare il materiale di imballaggio originale in modo da poterlo riutilizzare durante il periodo di garanzia. Tutte le parti e i prodotti sostituiti durante eventuali interventi in garanzia divengono di proprietà della Lexmark.

Gli interventi in garanzia non includono riparazioni o sostituzioni in seguito a danni derivanti da:

collegamenti o modifiche apportate al prodotto, danni accidentali o uso improprio, ambienti operativi non conformi alle specifiche indicate quanto a temperatura, aria o umidità, manutenzione o riparazioni non eseguite da fornitori di servizi autorizzati da Lexmark e uso di cartucce non originali Lexmark o di supporti di stampa non consigliati da Lexmark.

LA PRESENTE GARANZIA È DA CONSIDERARSI ESCLUSIVA. È PERTANTO ESCLUSA QUALSIASI ALTRA GARANZIA ESPRESSA E IM- PLICITA, COMPRESE EVENTUALI GARANZIE IMPLICITE DI COM-MERCIABILITÀ E IDONEITÀ AD USI SPECIFICI (TRANNE I CASI IN CUI DETTE GARANZIE IMPLICITE SIANO RICHIESTE DA EVENTUALI DISPOSIZIONI APPLICABILI). ALLA SCADENZA DEL PERIODO DI GARANZIA, NON SARANNO APPLICABILI ALTRE GARANZIE ESPRESSE E IMPLICITE.

#### LIMITAZIONE DI RESPONSABILITÀ

L'unica azione a tutela dell'acquirente consiste nell'intervento in garanzia sopra specificato. L'eventuale responsabilità di Lexmark per danni effettivi di gualsiasi natura sarà limitata all'importo versato per l'acquisto, la riparazione o la sostituzione del prodotto. La presente limitazione di responsabilità per danni effettivi non è applicabile in caso di lesioni personali o danni ai beni immobili, per i quali Lexmark è legalmente responsabile. In nessun caso Lexmark sarà responsabile per perdita di profitti, danni accidentali o consequenziali anche nel caso in cui la possibilità di tali danni sia stata notificata alla Lexmark

#### ESTENSIONE DELLA GARANZIA

Il cliente ha la facoltà di esten-dere la durata della presente garanzia in qualsiasi momento durante il periodo di garanzia acquistando un programma di garanzia prolungata. Per ulteriori informazioni sull'estensione della garanzia, visitare il sito Web di Lexmark all'indirizzo http://www.lexmark.com o rivolgersi al rivenditore.

# Appendice

#### Informazioni sull'emissione elettronica

#### Conformità alle direttive della Comunità Europea (CE)

Questo prodotto è conforme ai requisiti di protezione dettati dalle direttive 89/336/EEC e 73/23/EEC del Consiglio della Comunità Europea riguardanti l'approssimazione e l'armonizzazione delle leggi degli Stati membri relative alla compatibilità e sicurezza elettromagnetica delle apparecchiature elettroniche progettate per essere utilizzate entro determinati limiti di tensione.

La dichiarazione di conformità e i requisiti dettati dalla direttiva sono stati firmati dal Direttore della produzione e del Servizio assistenza tecnica presso la Lexmark International, S.A., Boigny, France

Questo prodotto è conforme ai limiti di Classe B EN 55022 e alle norme di sicurezza EN 609500.

#### **Energy star**

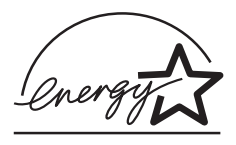

Il programma EPA ENERGY STAR è un'iniziativa comune avviata dai costruttori di computer con lo scopo di promuovere l'introduzione di prodotti a basso consumo energetico al fine di ridurre l'inquinamento atmosferico causato dalla produzione di energia elettrica.

Le aziende che partecipano a questo programma introducono sul mercato personal computer, stampanti, monitor o fax che si spengono automaticamente quando non vengono utilizzati. Tale funzione riduce la quantità di energia utilizzata fino al 50%. Lexmark partecipa orgogliosamente a questo programma.

In qualità di partecipante al programma Energy Star, Lexmark International, Inc. dichiara che il presente prodotto soddisfa i requisiti Energy Star relativi al consumo energetico.

#### Cavo di alimentazione

In caso di guasto dell'alimentatore, sostituirlo con materiale di ricambio Lexmark o altro alimentatore UL LISTED Direct Plug-In Power Unit contrassegnato "Class 2" con tensione 30 V dc a 500 mA.

#### Norme di sicurezza

 Se il prodotto NON è contrassegnato con questo simbolo

DEVE essere collegato ugualmente a una presa elettrica con messa a terra.

- Il cavo di alimentazione deve essere collegato ad una presa elettrica posta nelle vicinanze del prodotto e facilmente raggiungibile.
- Per la manutenzione o le riparazioni, escluse quelle descritte nelle istruzioni opera-

tive, consultare il personale di assistenza autorizzato.

 Il prodotto è stato progettato, testato e approvato in conformità a severi standard di sicurezza e per l'utilizzo con componenti Lexmark specifici. Le caratteristiche di sicurezza di alcune parti non sempre sono di immediata comprensione. Lexmark non è responsabile per l'utilizzo di parti di ricambio di altri produttori.

# Indice

. . . . . .

#### Α

alimentatore fogli automatico 2 alimentatore, sostituzione 43 allineamento cartucce di stampa 24

#### В

bordo corto, rilegatura 10 bordo lungo, rilegatura 10 buste caricamento 3 impostazioni 7 problemi 32

# С

caratteri inattesi o mancanti 33 caricamento carta 2 carta speciale 3 carta caricamento 2 inceppamenti 32 carta di formato personalizzato caricamento 4 carta fotografica caricamento 3 impostazioni 7 problemi 36 carta speciale buste 3 caricamento 2 carta di formato personalizzato 4 carta fotografica 3 carta per striscioni 3 cartoline 3 cartoncini d'auguri 3 cartoncini per foto 3 lucidi 4 termotrasferibile 4 carta termotrasferibile caricamento 4 cartoline caricamento 3 impostazioni 7 cartoncini impostazioni 7 cartoncini d'auguri caricamento 3 impostazioni 7 cartoncini per foto caricamento 3 impostazioni 7 cartucce di stampa allineamento 24 codici 21 conservazione 26 installazione 22 pulizia 25 rimozione 22 sostituzione 22 strofinamento ugelli 26

cavo parallelo problemi di connessione 27 specifiche 27 CD-ROM installazione del software 39 codici cartucce di stampa 21 cartuccia a colori 23 cartuccia d'inchiostro nero 23 cartuccia foto 7, 23 comunicazione bidirezionale problemi 29 Conformità alle direttive della Comunità Europea 43 contatti carrello della cartuccia di stampa 26 ugelli di stampa 26

## D

dischetti, installazione software stampante 40 disinstallazione del software della stampante 40 driver per stampante disinstallazione 40 installazione 39, 40 scaricare 39 **E** Energy Star 43

#### F

fasce 34 fogli *Vedere* lucidi Fogli per il set selezione 15 fronte retro, opzione di stampa 9

#### G

guida carta individuazione 2 uso 2 Guida del driver per stampante accedere 6, 21

#### 

impostazioni buste 7 carta fotografica 7 carta per striscioni 8 cartoline 7 cartoncini 7 cartoncini d'auguri 7 cartoncini per foto 7 immagine regolazione 6 lucidi 8 normale 7 opuscoli 15 poster 17 schede 7 stampa su due lati 10 volantini 12 impostazioni predefinite 7 indicatori di ritaglio, selezione 18

informazioni sull'emissione elettronica 43 Informazioni sulla sicurezza Conformità alle direttive della Comunità Europea 43 emissione elettronica 43 Energy Star 43 norme di sicurezza 43 installazione cartuccia di stampa 22 software stampante 39, 40 Internet, stampa Rifinitura sul Web 6 inverti ordine pagine 6

#### 

linguetta di rilascio 2 lucidi caricamento 4 impostazioni 8 problemi 36

#### Μ

margini impostazioni minime 34 materiali di consumo. ordine 21 messaggi di errore Fine inchiostro 36 Inceppamento carta 32, 36 Stampante non in linea 30 Messaggio di fine inchiostro 36 mezzitoni, impostazione regolazione 6 miglioramento della qualità di stampa 24

#### Ν

n-ante, stampa *Vedere* volantini norme di sicurezza 43

#### 0

opuscoli composizione 17 creazione 17 stampa 15 ordinazione materiali di consumo 21

#### Ρ

pagina di prova allineamento 24 modello di prova ugello 25 non viene stampata 31 poster composizione 18 selezione pagine specifiche 19 stampa 17 problemi di stampa Vedere Risoluzione dei problemi Programma di controllo uso 21 Proprietà della stampante apertura da un'applicazione 5 da Windows 5 impostare 5 per opuscoli 15 per poster 17 per stampa su due lati 10 impostazioni 7 schede 5.6 Pulsante di accensione 37 Pulsante di alimentazione carta 37

# Indice

# Q

qualità di stampa colori diversi 34 colori mancanti 25, 34 colori sbiaditi 35 confusa 33 fasce 34 linee ondulate 33 miglioramento 24 risoluzione dei problemi 33 troppo scura 33

#### R

Rifinitura sul Web 6 rilegatura, opzioni bordo corto 10 bordo lunao 10 selezione 13 rimozione della cartuccia di stampa 22 risoluzione dei problemi assenza di stampa 29 colori mancanti 34 colori sbiaditi 35 comunicazione bidirezionale 29 inceppamento carta 32 le buste non vengono stampate 32 le pagine si incollano tra loro 36 messaggi di errore 36 pagine vuote 30 problemi di alimentazione della carta 31 qualità colori 34 qualità di stampa 33 spie lampeggianti 36 stampa lenta 29 suggerimenti 27

# S

scaricato, driver stampante installazione 39 schede caricamento 3 impostazioni 7 software stampante disinstallazione 40 installazione 39 Programma di controllo 21 Proprietà della stampante 5 software, applicazioni Programma di controllo 21 Proprietà della stampante 5 software, stampante disinstallazione 40 Spia di alimentazione carta 37 spie Accensione 22 Alimentazione carta 37 modelli 37 spie lampeggianti Accensione 37 Alimentazione carta 37 risoluzione dei problemi 37 stampa da DOS 40 opuscoli 15 poster 17 su entrambi i lati della carta 9 uso di Rifinitura sul Web 6 volantini 12 stampa in DOS 40 stampa intermittente 34

stampa su due lati impostazioni 10 istruzioni di ricarica 10 stampare in ordine inverso 6 striscioni caricamento 3 impostazioni 8

## U

ugelli di stampa pulizia 25 strofinamento 26

#### V

volantini impostazioni 12 stampa 14

Indice

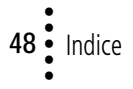